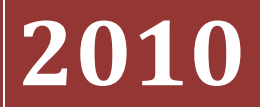

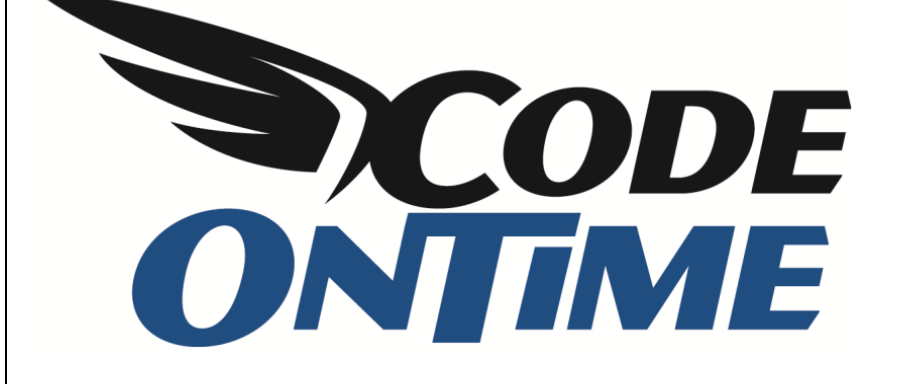

## **USER GUIDE** Conditional CSS Styling

Suppose that you need to highlight all *Order Details* rows with *UnitPrice* above \$30 and indicate those rows with *Discount* greater than or equal to 15%, such as in the picture below.

| History                 | Permalink                  |                      |                                     |                    |          | Welcom                                | e <b>admin</b> , Today is   | Wednesday, Dece                | mber 15, 2010   My       | Account   Logout   Help               |
|-------------------------|----------------------------|----------------------|-------------------------------------|--------------------|----------|---------------------------------------|-----------------------------|--------------------------------|--------------------------|---------------------------------------|
| SS My                   | /Company                   |                      |                                     |                    |          |                                       |                             |                                |                          |                                       |
| Home                    | Customers •                | Employees 🔻          | Categories - Cust                   | tomer Demographic  | s Re     | egion • Reports •                     | Membership                  |                                |                          | Site Actions •                        |
|                         |                            | Home > Cust<br>Order | tomers > Order Details              |                    |          |                                       |                             |                                |                          |                                       |
| About                   |                            | This is a list o     | f order details.                    |                    |          |                                       |                             |                                |                          |                                       |
| This page<br>details ma | allows order<br>anagement. | Quick Fi             | ind 🔎 🖃                             | New Order Details  | Ac       | ctions • Report •                     |                             |                                | View                     | Order Details 🔻                       |
| See Also                | -<br>>                     | Order<br>Customer#   | Product Name                        | Unit<br>Price Quan | tity Dis | scount Order Customer<br>Company Name | Order Employee<br>Last Name | Order Ship Via<br>Company Name | Product Category<br>Name | Product Supplier<br>Company Name      |
| Orders     Custom       | ner Demo                   | VINET                | Queso Cabrales                      | \$14.00            | 12       | 0 Vins et alcools<br>Chevalier        | Buchanan                    | Federal Shipping               | Dairy Products           | Cooperativa de<br>Quesos 'Las Cabras' |
|                         |                            | VINET                | Singaporean<br>Hokkien Fried Mee    | \$9.80             | 10       | 0 Vins et alcools<br>Chevalier        | Buchanan                    | Federal Shipping               | Grains/Cereals           | Leka Trading                          |
|                         |                            | VINET                | Mozzarella di<br>Giovanni           | \$34.80            | 5        | 0 Vins et alcools<br>Chevalier        | Buchanan                    | Federal Shipping               | Dairy Products           | Formaggi Fortini<br>s.r.l.            |
|                         |                            | TOMSP                | Tofu                                | \$18.60            | 9        | 0 Toms Spezialitäten                  | Suyama                      | Speedy Express                 | Produce                  | Mayumi's                              |
|                         |                            | TOMSP                | Manjimup Dried<br>Apples            |                    |          |                                       |                             |                                |                          | G'day, Mate                           |
|                         |                            | HANAR                | Jack's New England<br>Clam Chowder  | \$7.70             | 10       | 0 Hanari Carnes                       | Peacock                     | United Package                 | Seafood                  | New England<br>Seafood Cannery        |
|                         |                            | HANAR                | Manjimup Dried<br>Apples            | \$42.40            | 35       | 0.15 Hanari Carnes                    | Peacock                     | United Package                 | Produce                  | G'day, Mate                           |
|                         |                            | HANAR                | Louisiana Fiery Hot<br>Pepper Sauce | \$16.80            | 15       | 0.15 Hanari Carnes                    | Peacock                     | United Package                 | Condiments               | New Orleans Cajun<br>Delights         |
|                         |                            | VICTE                | Gustaf's Knäckebröd                 | \$16.80            | 6        | 0.05 Victuailles en stock             | Leverling                   | Speedy Express                 | Grains/Cereals           | PB Knäckebröd AB                      |
|                         |                            | VICTE                | Ravioli Angelo                      | \$15.60            | 15       | 0.05 Victuailles en stock             | Leverling                   | Speedy Express                 | Grains/Cereals           | Pasta Buttini s.r.l.                  |
|                         |                            | «Previous            | Page: 1 2 3 4 5 6                   | 78910 N            | ext »    |                                       | Items per pa                | ge: <b>10</b> , 15, 20, 25     | Showing <b>1-10</b> of   | 2155 items   Refresh                  |
|                         |                            | © 2010 MyCo          | mpany. All rights re                | eserved.           |          |                                       |                             |                                |                          |                                       |

A newly generated *Web Site Factory* application will have all rows uniformly displayed in the default style. We will need to use *Code On Time Designer* to modify the application, so click on *Code On Time Generator* link on your desktop. Click on the project name, and press the *Design* button.

Select the *OrderDetails* controller from the *All Controllers* list. Switch to the *Views* tab, click on *grid1*, and go to the *Styles* tab. We will need to create two new styles for the application. On the action bar, press *New | New Style*.

|                                                                                                    | YouTube   Blog   Newsgroup<br>http://www.codeontime.com |  |  |  |  |  |  |  |  |  |  |
|----------------------------------------------------------------------------------------------------|---------------------------------------------------------|--|--|--|--|--|--|--|--|--|--|
| Review and modify properties of the project items and select <i>Close</i> to return to code generator. |                                                         |  |  |  |  |  |  |  |  |  |  |
| Project Designer                                                                                       | exit                                                    |  |  |  |  |  |  |  |  |  |  |
| O Home > Controller: OrderDetails > View: grid1                                                        |                                                         |  |  |  |  |  |  |  |  |  |  |
| View Categories Styles Data Fields                                                                     | View Categories <b>Styles</b> Data Fields               |  |  |  |  |  |  |  |  |  |  |
| This is a list of style expressions defined for this view.                                             |                                                         |  |  |  |  |  |  |  |  |  |  |
| Quick Find Preview                                                                                     | View: Styles                                            |  |  |  |  |  |  |  |  |  |  |
| Test New Style Create a new style.                                                                     | Css Class                                               |  |  |  |  |  |  |  |  |  |  |
|                                                                                                    | Refresh                                                 |  |  |  |  |  |  |  |  |  |  |
| All customized project settings are stored in *.Log.xml                                                | files located in the root of your project folder.       |  |  |  |  |  |  |  |  |  |  |

For the first style, we need to test *Discount* field to see if it is greater than or equal to 15%. If true, the *Css Class* of "HighDiscount" will be applied. Set *Test* to "[Discount]>=.15", *Css Class* to "HighDiscount", and save by pressing *OK*.

|                                                                                                    |                                                         | View: New Style • |
|----------------------------------------------------------------------------------------------------|---------------------------------------------------------|-------------------|
| General<br>Specify a JavaScript test expression and the name of the CSS dass.<br>You can refer to the data field names of this view by enclosing the field name in square<br>brackets. | Test*<br>[Discount]>=.15<br>Css Class *<br>HighDiscount |                   |
| * - indicates a required field                                                                                                    |                                                         | OK Cancel         |

The second style will see if *UnitPrice* is equal to or above \$30. If true, the *Css Class* of *TooExpensive* will be applied. Set *Test* to "[UnitPrice]>=30", *Css Class* to "TooExpensive", and save.

|                                                                                                    | View: New Style •        |
|----------------------------------------------------------------------------------------------------|--------------------------|
| General                                                                                            | Test*                    |
| Specify a JavaScript test expression and the name of the CSS class.                                | [UnitPrice]>=30          |
| You can refer to the data field names of this view by enclosing the field name in square brackets. | Css Class * TooExpensive |

Close the *Designer* by clicking on the exit link in the top right corner of the screen, press the *Next* button, and then *Generate*. When generation finishes, a web page will appear with the modified application. Navigate to the *Order Details* page.

No custom styling has been applied yet, so the changes will not be visible to casual users. However, we can detect the changes by using *Developer Tools* in *Internet Explorer 8*. Open it by pressing *F12*, and on the menu, press *Find* / *Select Element by Click*. Select a row that has *Discount* greater than 15%, and you can see in the HTML that the styles have been applied to the relevant rows. The selected row in the picture below has the classes of *Row*, *HighDiscount*, and *TooExpensive*.

|                                                                                                    | HANAR Jack's New England<br>Clam Chowder          |                                     | \$7.70  | 10      | 0 Hanari Carne         | s     | Peacock     | United Package | Seafood        | New England<br>Seafood Cannery  |  |  |
|----------------------------------------------------------------------------------------------------|---------------------------------------------------|-------------------------------------|---------|---------|------------------------|-------|-------------|----------------|----------------|---------------------------------|--|--|
|                                                                                                    | HANAR Manjimup Dried \$42.40 35 0.15 Hanari Carne |                                     | s       | Peacock | United Package Produce |       | G'day, Mate |                |                |                                 |  |  |
|                                                                                                    | HANAR                                             | Louisiana Fiery Hot<br>Pepper Sauce | \$16.80 | 15      | 0.15 Hanari Carne      |       | Peacock     | United Package | Condiments     | New Orleans Cajun<br>Delights   |  |  |
|                                                                                                    | VICTE                                             | Gustaf's Knäckebröd                 | \$16.80 | 6       | 0.05 Victuailles en    |       | Leverling   | Speedy Express | Grains/Cereals | PB Knäckebröd AB                |  |  |
|                                                                                                    | VICTE                                             | Ravioli Angelo                      | \$15.60 | 15      | 0.05 Victuailles en    | stock | Leverling   | Speedy Express | Grains/Cereals | Pasta Buttini s.r.l.            |  |  |
| <u>F</u> ile Fi <u>n</u> d Di <u>s</u> able <u>V</u> iew                                                                                                    |                                                   |                                     |         |         |                        |       |             |                |                |                                 |  |  |
| HTML CSS Script Profiler Search HTML                                                                                                    |                                                   |                                     |         |         |                        |       |             |                |                | م                               |  |  |
| 🔓 🙀 👍 🖸 📝 🖃 Style Trace Styles Layout Attributes                                                                                                    |                                                   |                                     |         |         |                        |       |             |                |                |                                 |  |  |
| <pre>@-&lt;tr class="AlternatingRow" id="ctl00_PageContentPlaceHolder_view1 ▲&lt;/td&gt;</pre>                                                                                                    |                                                   |                                     |         |         |                        |       |             |                |                |                                 |  |  |
| Image: Class= Row HighDiscount TooExpensive" id="ct100_PageContentPlaceHolder_view1     Image: Class="Row HighDiscount TooExpensive" id="ct100_PageContentPlaceHolder_view1                                                                                                    |                                                   |                                     |         |         |                        |       |             |                |                | <u>_Layout.css</u> <sup>:</sup> |  |  |
| uder of the state of the state |                                                   |                                     |         |         |                        |       |             |                |                |                                 |  |  |
|                                                                                                    |                                                   |                                     |         |         |                        |       |             |                |                |                                 |  |  |
|                                                                                                    |                                                   |                                     |         |         | F.                     |       | TABLE . Da  | ataView        |                | Core.css .                      |  |  |

We will need to create custom styling for the *HighDiscount* and *TooExpensive* classes by using *Microsoft Visual Studio* or *Visual Web Developer*. From the menu, select *File | Open Website*, navigate to the location of your website project, and select the folder. In the *Solution Explorer*, expand *App\_Themes/MyCompany* folder (or the folder with the *Layout.skin* file, if you have a non-default namespace for your project). Right-click on the *MyCompany* folder and press *Add New Item*. Select *Style Sheet* from the list and press *Add*.

Create the style definitions for *HighDiscount* and *TooExpensive* by typing the code below into the stylesheet. Make sure to append the *!important* suffix right after the style attribute value, so that the style overrides any other styles defined elsewhere in the application.

```
tr.HighDiscount td.Discount
{
    color: white !important;
    font-weight: bold !important;
    background-color: red !important;
}
tr.TooExpensive td
{
    background-color: orange !important;
    color: yellow !important;
}
```

Save the stylesheet, and refresh the web page.

| History                 | Permalink                  |                    |                                   |                   |          |                        | Welcome                    | <b>admin</b> , Today is     | Wednesday, Dece                | mber 15, 2010   My         | Account   Logout   Help               |
|-------------------------|----------------------------|--------------------|-----------------------------------|-------------------|----------|------------------------|----------------------------|-----------------------------|--------------------------------|----------------------------|---------------------------------------|
| 🎁 My                    | Company                    |                    |                                   |                   |          |                        |                            |                             |                                |                            |                                       |
| Home                    | Customers •                | Employees 🔹        | Categories 🔹                      | Customer Demograp | hics     | Region 🔹               | Reports •                  | Membership                  |                                |                            | Site Actions •                        |
|                         |                            | Home > Cust        | tomers > Order De                 | etails            |          |                        |                            |                             |                                |                            |                                       |
| About                   |                            | This is a list o   | f order details.                  |                   |          |                        |                            |                             |                                |                            |                                       |
| This page<br>details ma | allows order<br>anagement. | Quick Fi           | ind 🔎                             | 📑 New Order Deta  | ils      | Actions 🝷              | Report -                   |                             |                                | View                       | Order Details 🔹                       |
| See Also                | )                          | Order<br>Customer# | Product Name                      | Unit<br>Price Qua | antity ( | Discount Or<br>Co      | der Customer<br>mpany Name | Order Employee<br>Last Name | Order Ship Via<br>Company Name | Product Category<br>Name   | Product Supplier<br>Company Name      |
| Orders     Custom       | er Demo                    | VINET              | Queso Cabrales                    | \$14.00           | 12       | 0 <sup>Vin</sup><br>Ch | is et alcools<br>evalier   | Buchanan                    | Federal Shipping               | Dairy Products             | Cooperativa de<br>Quesos 'Las Cabras' |
|                         |                            | VINET              | Singaporean<br>Hokkien Fried Me   | e \$9.80          | 10       | 0 <sup>Vin</sup><br>Ch | is et alcools<br>evalier   | Buchanan                    | Federal Shipping               | Grains/Cereals             | Leka Trading                          |
|                         |                            | VINET              | Mozzarella di<br>Giovanni         | \$34.80           | 5        | o <sup>Vin</sup><br>Ch | ıs et alcools<br>evalier   | Buchanan                    | Federal Shipping               | Dairy Products             | Formaggi Fortini<br>s.r.l.            |
|                         |                            | TOMSP              | Tofu                              | \$18.60           | 9        | 0 To                   | ms Spezialitäten           | Suyama                      | Speedy Express                 | Produce                    | Mayumi's                              |
|                         |                            | TOMSP              | Manjimup Dried<br>Apples          | \$42.40           | 40       | 0 То                   | ms Spezialitäten           | Suyama                      | Speedy Express                 | Produce                    | Gʻday, Mate                           |
|                         |                            | HANAR              | Jack's New Engla<br>Clam Chowder  | nd \$7.70         | 10       | 0 Ha                   | nari Carnes                | Peacock                     | United Package                 | Seafood                    | New England<br>Seafood Cannery        |
|                         |                            | HANAR              | Manjimup Dried<br>Apples          | \$42.40           | 35       | 0.15 Ha                | nari Carnes                | Peacock                     | United Package                 | Produce                    | G'day, Mate                           |
|                         |                            | HANAR              | Louisiana Fiery H<br>Pepper Sauce | ot \$16.80        | 15       | <b>0.15</b> Ha         | nari Carnes                | Peacock                     | United Package                 | Condiments                 | New Orleans Cajun<br>Delights         |
|                         |                            | VICTE              | Gustaf's Knäckeb                  | röd \$16.80       | 6        | 0.05 Vic               | tuailles en stock          | Leverling                   | Speedy Express                 | Grains/Cereals             | PB Knäckebröd AB                      |
|                         |                            | VICTE              | Ravioli Angelo                    | \$15.60           | 15       | 0.05 Vic               | tuailles en stock          | Leverling                   | Speedy Express                 | Grains/Cereals             | Pasta Buttini s.r.l.                  |
|                         |                            | «Previous          | Page: 1 2 3 4 5                   | 678910            | Next »   | ,<br>                  |                            | Items per pa                | ge: <b>10</b> , 15, 20, 25     | 6   Showing <b>1-10</b> of | 2155 items   Refresh                  |

Now we have conditional styling. Rows with class *HighDiscount* have the *Discount* cell highlighted in red, with white font. Rows with class *TooExpensive* are highlighted orange, with yellow font. This styling is also applicable when viewing *Order Details* inside of the *Customers* page.